## HOW TO

- 1.- To begin, launch the GUI in MATLAB
  - >> tw2\_inter

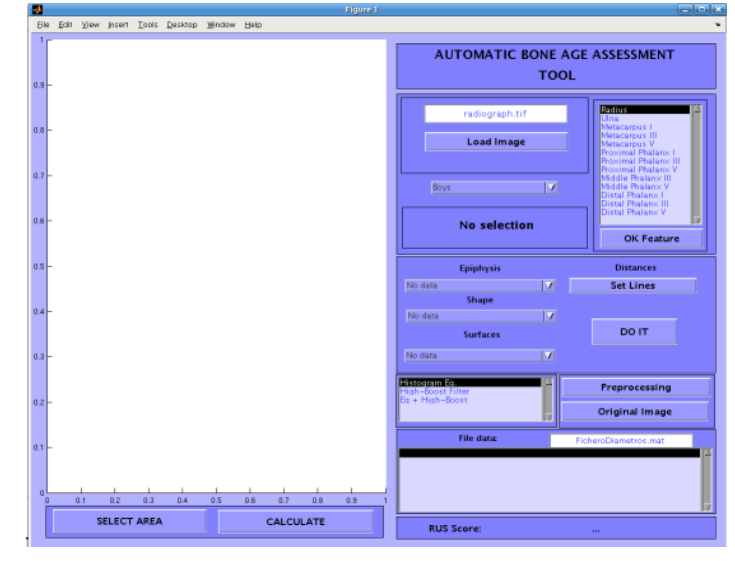

2.- Write the name of the image in the upper box and click Load Image

| 2       |                   |            |         |        |       | 9   | igure 1 |                                    |        |                                                                                                    |
|---------|-------------------|------------|---------|--------|-------|-----|---------|------------------------------------|--------|----------------------------------------------------------------------------------------------------|
| Ele Edi | t <u>Y</u> lew (n | sert Icols | Desktop | ₩indow | Help  |     | -       |                                    |        |                                                                                                    |
|         |                   |            |         |        | ,     |     |         | AUTOMATIC E                        | SONE A | GE ASSESSMENT                                                                                                    |
| 00-     |                   |            |         |        |       |     |         |                                    | 100    | L                                                                                                    |
| 200 -   |                   |            |         | i i    | 1     |     | -       | radiograph.tif                     |        | Uina<br>Uina<br>Metacarpus I<br>Metacarpus III<br>Metacarpus V                                                              |
| 900 -   |                   |            | 1       |        | 8     |     | 1       | Boys                               |        | Proximal Phalanx I<br>Proximal Phalanx II<br>Proximal Phalanx V<br>Middle Phalanx V<br>Middle Phalanx V<br>Diddle Phalanx V |
| 400     |                   |            |         | XX     |       | S.  |         | No selectio                        | n      | Distal Phalanx III<br>Distal Phalanx V                                                                                      |
| - 00    |                   |            |         |        |       |     |         |                                    |        | OK Feature                                                                                                    |
|         |                   |            |         | D-     |       |     |         | Epiphysis                          |        | Distances                                                                                                    |
| - 00    |                   |            |         | 17.    |       |     | 11      | No data<br>Shape                   | 4      | Set Lines                                                                                                    |
|         |                   |            |         | 18.    | 11    |     |         | No data                            | V      |                                                                                                    |
| - 00    |                   |            |         | ы.     |       |     | 1       | Surfaces                           |        | DO IT                                                                                                    |
| - 00    |                   |            |         |        |       |     |         | No-data                            | Z      |                                                                                                    |
|         |                   |            |         | 111    |       |     |         | Historism En.<br>High-Boost Filter | F      | Preprocessing                                                                                                    |
| - 00    |                   |            | -       |        |       |     |         | bg + High-boost                    |        | Original Image                                                                                                    |
|         |                   |            |         |        |       |     |         | File data:                         |        | FicheroDiametros.mat                                                                                                    |
| 100 -   |                   |            |         |        |       |     | 1       |                                    |        |                                                                                                    |
|         |                   | 1          | 1       |        |       | -   |         |                                    |        |                                                                                                    |
|         | 100               | 200        | 300     | 400    | 500   | 800 | /00     |                                    |        | 17                                                                                                    |
|         | SEL               | ECT ARE    | •       |        | CALCU | ATE |         | RUS Score:                         |        |                                                                                                    |

3. You can Zoom to a part of the image by using the **Select Area** button or the Image tool-bar

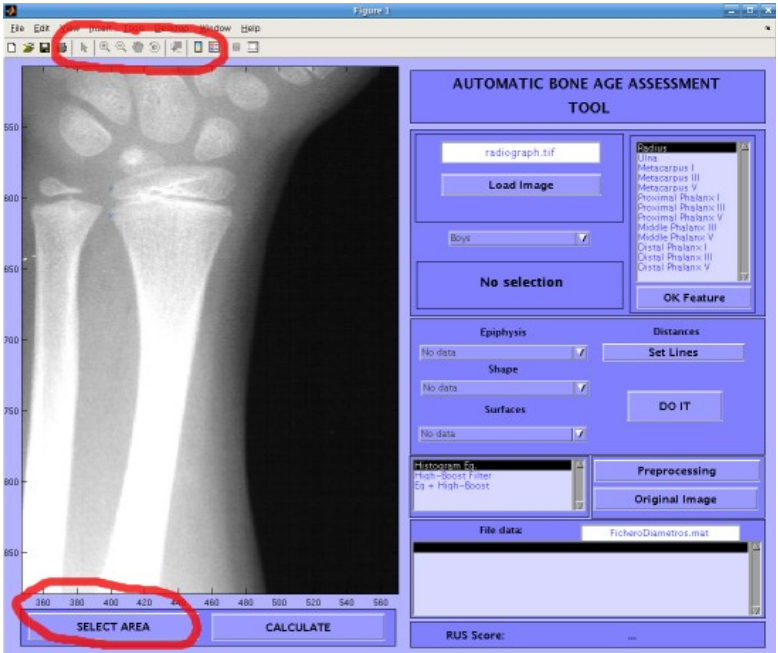

 Next Step is to select the bones, one by one. For example, let us start with the radius. You select the radius form the list and click on OK Feature. In the box where the "No selection" text was displayed, now it is shown the name of the feature.

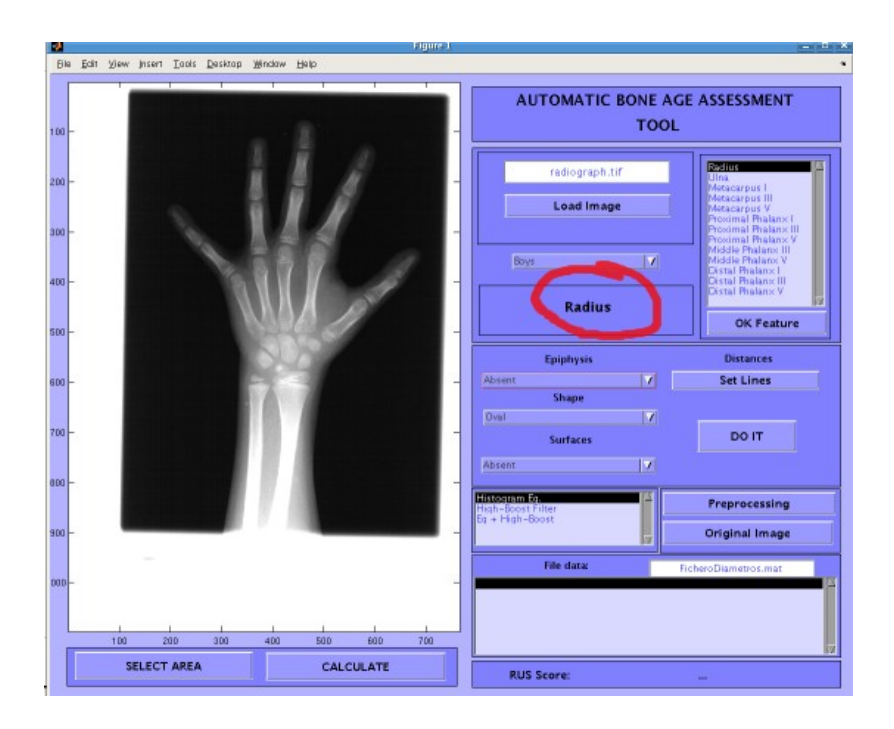

The boxes **Epiphysis**, **Shape** and **Surfaces** are charged with the features for this bone.

From each feature-box select the feature that most likely belongs to the bone. Afterwards, you must measure the distance of epiphysis and metaphysis. To do so, click on **Set Lines**. Go to the image and mark two points in the epiphysis and two points in the metaphysis, and then make right click on the mouse.

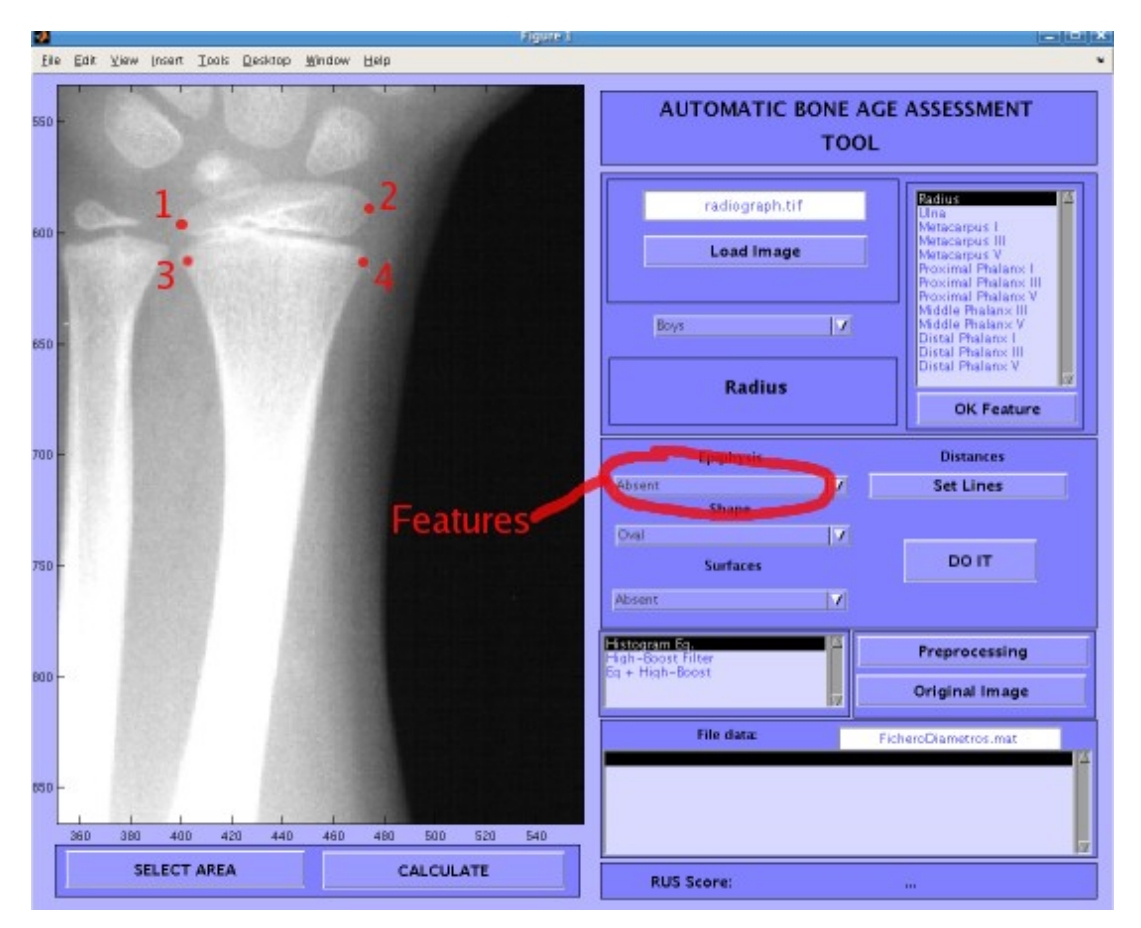

One you have done so, select a file to save your data. Default **FicheroDiametros.mat**. Afterwards, click on **DO IT**. The features must appear in the lower box

| File data:                                                                                                    | FicheroDiametros.mat                                                                                                    |
|----------------------------------------------------------------------------------------------------|----------------------------------------------------------------------------------------------------|
| Radius, Epiphysis:1 Shape:1 Surfaces<br>Ulna Epiphysis:3 Shape:2 Surfaces<br>Metacarpus   Epiphysis:3 Shape:2<br>Metacarpus III Epiphysis:4 Shape:2<br>Metacarpus V Epiphysis:1 Shape:1<br>Proximal Phalan×   Epiphysis:1 Sha<br>Proximal Phalan× III Epiphysis:1 Sha | ces:1 Ratio:0.95737<br>(1 Ratio:1.6283<br>Surfaces:1 Ratio:1.1795<br>Surfaces:1 Ratio:1.1157<br>Surfaces:1 Ratio:1.289<br>pe:1 Surfaces:1 Ratio:1.2881<br>pape:1 Surfaces:1 Ratio:1.171 |
| RUS Score:                                                                                                    |                                                                                                    |

Do the same for the 13 bones

5.- Once you have done it for every bone, click on **CALCULATE**. The RUS Score is on the bottom.

| 0 | Metacarpus V Epiphysis:1 Shape:1 Surfac<br>Proximal Phalan×1 Epiphysis:1 Shape:1 S<br>Proximal Phalan×11 Epiphysis:1 Shape:1 | ces:1 Ratio:1.289<br>Surfaces:1 Ratio:1.2881<br>Surfaces:1 Ratio:1.171 |   |
|---|----------------------------------------------------------------------------------------------------|------------------------------------------------------------------------|---|
|   | RUS Score:                                                                                                    | 9.34765                                                                | F |
|   |                                                                                                    |                                                                        |   |

| Santiago Aja Fernandez                                |
|-------------------------------------------------------|
| LPI, ETSI Telecomunicacion, Universidad de Valladolid |
| Campus Miguel Delibes                                 |
| Valladolid 47011 SPAIN                                |
| sanaja@tel.uva.es                                     |